# Biscom Secure File Transfer Getting Started

### Overview

**BISCOM SECURE FILE TRANSFER** is used to exchange large files (greater than 30MB) between Duane Morris and our clients and outside parties in a secure and encrypted manner. Similar to an FTP site, clients and attorneys can upload and download documents that are too large or impractical for email distribution.

A **PACKAGE** is a collection of files. After ten (10) days, packages expire, are no longer accessible and all of the contents will be removed from the server.

### Opening a Delivery

A **PACKAGE** of files is made available through **DELIVERIES**. An email notification is sent with an embedded link to access your package.

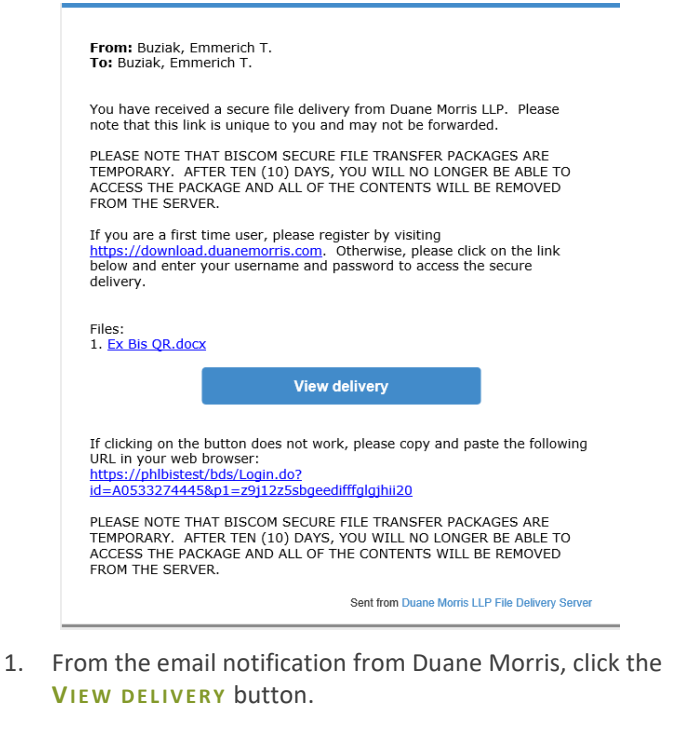

The Biscom login window displays.

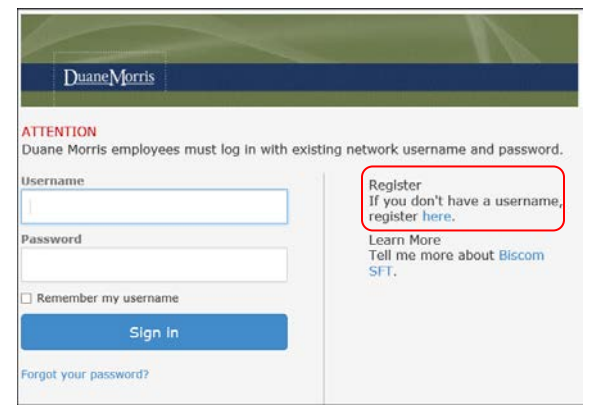

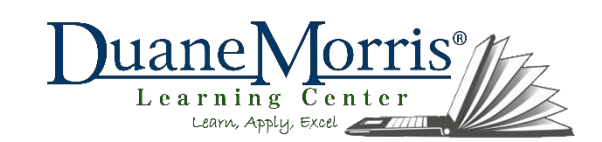

2. As a first time user, click the **HERE** link to register.

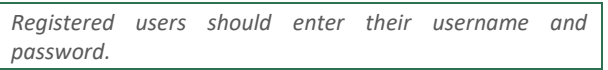

The User Registration page displays.

3. Complete all required fields, including the fields to enter a security question and answer to enable the ability to reset your password should it be forgotten.

| se enter your informa<br>ady registered? Visit | ation for registration<br>the Account activation | n, your email address will be<br>ion page or click <mark>here</mark> to hav | your sign in username<br>e the activation email rese | nt to you. |
|------------------------------------------------|--------------------------------------------------|-----------------------------------------------------------------------------|------------------------------------------------------|------------|
| r I DAR or Active Dire                         | ston war dick h                                  | ere to sion in using your pet                                               | work unarrange and parent                            | net        |
| IT LOAP OF ALLIVE DIT                          | ctory users, olck in                             | ere to sign in using your net                                               | work username and passw                              | oru.       |
| Email address*                                 | 1                                                |                                                                             | )                                                    |            |
| nfirm email address*                           |                                                  |                                                                             |                                                      |            |
| Name                                           | First name                                       | Hiddle name                                                                 | Last name                                            |            |
| Display as*                                    |                                                  |                                                                             |                                                      |            |
| Password*<br>(Requirements)                    |                                                  |                                                                             |                                                      |            |
|                                                |                                                  |                                                                             |                                                      |            |
| Confirm password*                              |                                                  |                                                                             |                                                      |            |

#### 4. Click **REGISTER**.

A confirmation email is sent to the email address provided in the User Registration form with an activation code link to click.

5. From the confirmation email, click the **ACTIVATION LINK** in the confirmation email.

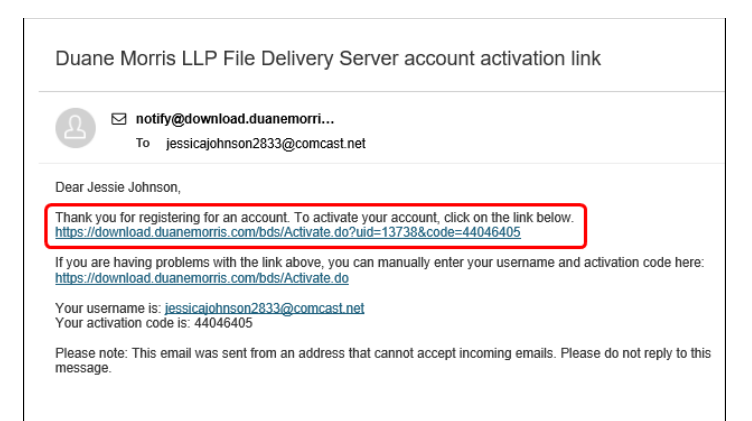

Your account is activated and an email confirmation is sent confirming activation.

 From the activation confirmation email, click the EMBEDDED LINK to access the login page.

| Welcom                                                   | e to Duane Morris LLP File Delivery Server                                                                                                    |
|----------------------------------------------------------|----------------------------------------------------------------------------------------------------|
| 2                                                        | orginal statement of the second statement of the second statement of the seco |
| Dear Jessie<br>Your accour<br>Your userna                | : Johnson,<br>nt has been activated.<br>ame is: j <u>essicajohnson2833@comcast net</u>                                                                                                    |
| To sign in, o<br>https://down<br>Please note<br>message. | Jick on the link below:<br><u>iload duanemorris com/bds/Login do</u><br>.: This email was sent from an address that cannot accept incoming emails. Please do not reply to this                                                                                                    |

 Login in using the newly created account information – the email address and password.

The Biscom home page displays with details about your deliveries.

### **Downloading Packages**

1. Click the **SUBJECT** of a delivery to open the package.

| <u>DuaneMorris</u> |                                                                                                    |     |                    |            |   |                     |                     |            |
|--------------------|----------------------------------------------------------------------------------------------------|-----|--------------------|------------|---|---------------------|---------------------|------------|
| 🧭 Compose Delivery | Int                                                                                                    | oox |                    |            |   |                     |                     |            |
| Inbox              |                                                                                                    |     |                    |            |   |                     |                     | K Search   |
| 🔊 Sent Items       | 12                                                                                                    | ۵   | From               | Subject    |   | Received If         | Last activity       | Expires    |
| Packages.          | 0                                                                                                    |     | Budak, Emmerich T. | Bocom Test | 0 | 11/09/2016 11:29 AM | 11/09/2016 11:29 AP |            |
| Contacts           | -                                                                                                    |     |                    |            |   |                     |                     |            |
| Reports            | a de la composición de la composición de la composición de la composición de la composición de la composición d |     |                    |            |   |                     | Items 1 to 1 of     | 1 101 4 1- |
| Help               |                                                                                                    |     |                    |            |   |                     |                     |            |

 Either select all attachments in the package and click the DOWNLOAD As ZIP button or download each file individually by clicking a filename link.

|       | File name                     | Date created           | Size    |
|-------|-------------------------------|------------------------|---------|
|       | Citibank Signatory Letter.pdf | 11/18/2015<br>12:41 AM | 23.2 KB |
| Downl | load As Zip                   |                        |         |

## Replying to a Delivery

 Reply to a secure delivery by clicking the **REPLY** or **REPLY** TO ALL button at the bottom of the delivery.

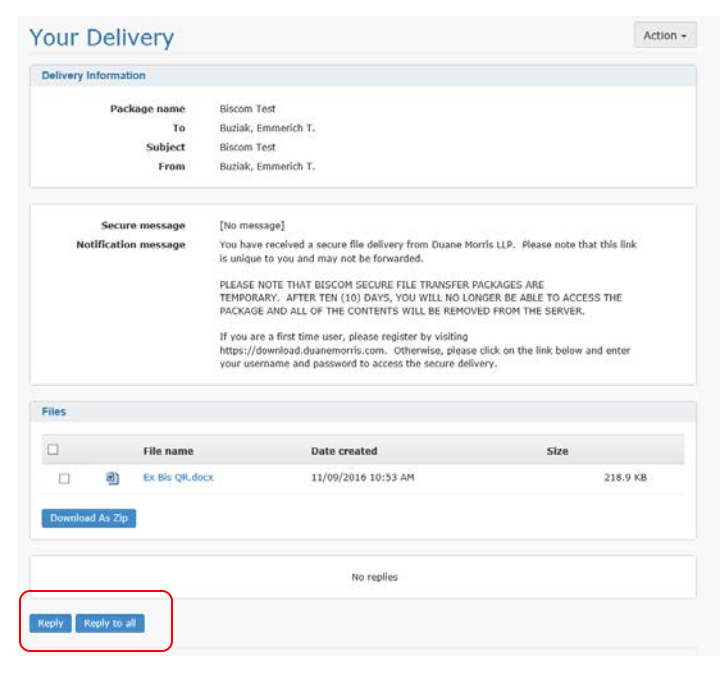

The Reply dialog box displays with the ability to attach files.

| Attach files   | Sec. 19                                               |
|----------------|-------------------------------------------------------|
| Reply to       | everyone                                              |
| Subject        | Re: Biscom Test                                       |
| Secure message |                                                       |
|                | B I U Ix I≣ :≡ :⊭ : ∉ Styles - Format - Font - Size - |
|                | <u>A</u> · <u>D</u> ·                                 |
|                |                                                       |
|                |                                                       |
|                |                                                       |
|                |                                                       |
|                |                                                       |
|                |                                                       |
|                |                                                       |
|                |                                                       |

2. Optional: enter a **SECURE MESSAGE**.

A secure message can only be accessed if the recipient logs into Biscom.

Drag and drop files anywhere on the reply dialog box to upload documents or click Attach files to select files from the CHOOSE FILE TO UPLOAD dialog box.

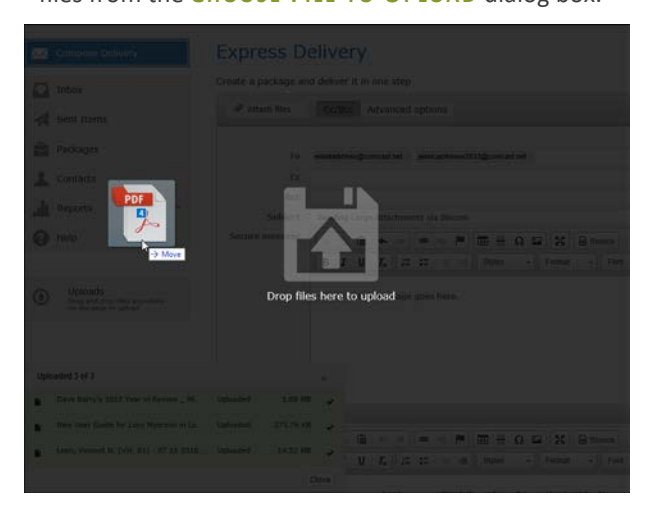

Confirmation of uploaded files displays in the lower left corner and the files appear in the Files box.

To upload a folder of files, create a zip file prior to the upload.

4. Click **SEND** to upload your files and send an email notification message to the recipient(s).

The **Delivery created** confirmation displays and saves any external email addresses entered into the recipient fields to your Biscom contact list.

| -   |                                  |                        |                                          |                  |
|-----|----------------------------------|------------------------|------------------------------------------|------------------|
| The | package was delivered successfu  | ully.                  |                                          |                  |
|     |                                  |                        |                                          |                  |
| The | following recipients have been a | dded to your list of c | ontacts. You can optionally              | add additional d |
| The | following recipients have been a | dded to your list of c | ontacts. You can optionally              | add additional d |
| The | following recipients have been a | dded to your list of c | ontacts. You can optionally<br>Last name | add additional d |

 Optional: add additional details for each external email address added to your contact list and click UPDATE CONTACTS.

Once a recipient opens the package, a notification email is sent to the sender.